## 警報録画設定

1.スマホアプリにて、「カメラ設定」→「スケジュール録画」で、赤枠の「録画 機能を起動しますか」との機能を無効にしてください。

| くバック カメラ設定                            |            |
|---------------------------------------|------------|
| Caméra<br>DDDD-058814-TWSLC           |            |
| パスワード変更                               | >          |
| 警報通知                                  | >          |
| 動体検知警報                                | >          |
| スケジュール録画                              | >          |
| Audio設定                               | >          |
| ビデオ設定                                 | >          |
| WIFI股定                                | >          |
| SDカード設定                               | >          |
| 時間設定                                  | >          |
| Email設定                               | >          |
| FTPI說定                                | >          |
|                                       | )          |
| 1747 HIR C274 7177                    |            |
| □ □ □ □ □ □ □ □ □ □ □ □ □ □ □ □ □ □ □ | ۵¥ 99% 💼 ۲ |
| <b>く</b> バック スケジュール録画                 | 完了         |
| ビデオファイル長さ                             | 600        |
| 録画機能を起動しますか                           |            |
| 録画時間                                  |            |
| なし全日                                  |            |

2. 「警報通知」にて、動体検知機能を起動してから、「動体検知警報」にて、 「警報通知」と「動画を SD カードに保存」機能を有効にしてください。 必要に応じ、「写真を撮影し、Email 送信」機能などの利用の設定も可能です。

| くバック         | 1 | 警報通知 |   |  |  |
|--------------|---|------|---|--|--|
| 動体検知機能を起動します |   |      |   |  |  |
| 動体検知感度       |   |      |   |  |  |
|              | 低 | ¢    | 高 |  |  |

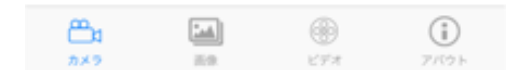

|   | □<br>くバック 動体検知警報  |            |
|---|-------------------|------------|
| ſ | 警報通知              |            |
| l | 動画をSDカードに保存       |            |
|   | 写真を撮影し、E-mail送信   |            |
|   | 写真を撮影し、FTPにアップロード | $\bigcirc$ |
|   | 録画し、FTPにアップロード    | $\bigcirc$ |
|   | 写真撮影枚数            |            |
|   | 1 2 3             |            |